## FORMATTING A MESSAGE MATE MP3 CARD

- 1. Insert the Message Mate MP3 card into the Messager MP3.
- 2. With the Messager MP3 plugged in, connect the USB cable from the Messager MP3 to your PC and wait for Windows to recognize the Messager MP3.
- 3. Once the Messager MP3 is recognized, double click on the "My Computer" icon. Once open the window should look like this:

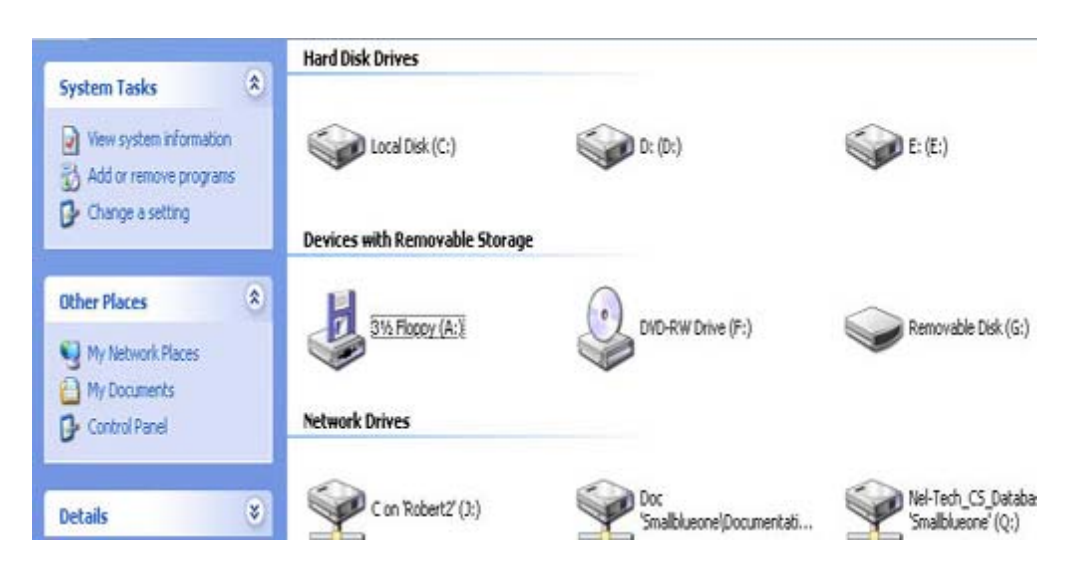

- 4. Look for the Removable Disk; in the case above, Windows has assigned it letter (G:)
- 5. Right click on the drive and select "Format" (see picture below):

|                      | Format Removable Disk (G:) 🛛 [ 🤉 🔯 |  |
|----------------------|------------------------------------|--|
|                      | Capacity:                          |  |
|                      | File system                        |  |
|                      | FAT32                              |  |
|                      | FAT32                              |  |
|                      | Default allocation size            |  |
|                      | Volume label                       |  |
|                      |                                    |  |
| Demovable Dick (Cr)  | - Format options                   |  |
| Open                 | Cuick Format                       |  |
| Explore              |                                    |  |
| Search               | Enable Compression                 |  |
| AutoPlay             | Create an MS-DOS startup disk      |  |
| Sharing and Security |                                    |  |
| Scan with AVG Free   |                                    |  |
|                      |                                    |  |
| Format               | Start Close                        |  |
| Eject                |                                    |  |

5. Select "FAT" and click start.